#### Sponsored Programs Administration Buzz Session

**June 25, 2025** 12:10 PM – 1:00 PM

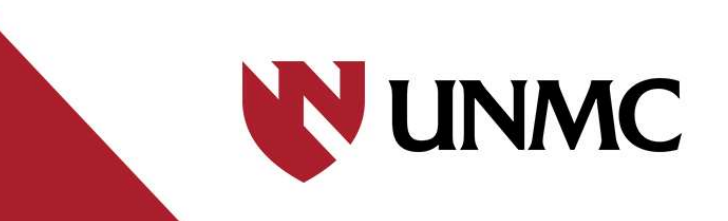

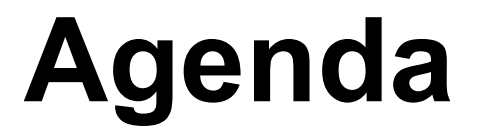

## Ticker Review and Demo of Ticket Creation and RSS Budget

- Ticker Review
- Demo/ Q&A

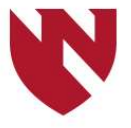

## **Ticker Review**

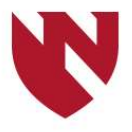

#### March 2021

• SPA switched to the Ticker to track all work tasks

#### July 2021 to March 2022

• Active for all Departments From April 2022

#### How do you get access?

• SPA creates Ticker accounts for new dept. admins.

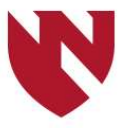

#### Job aid:

https://unmcspa.zendesk.com/hc/en-us/articles/5993830748183-Job-Aid-The-Ticker-Campus-Users-Version-23-January-2023

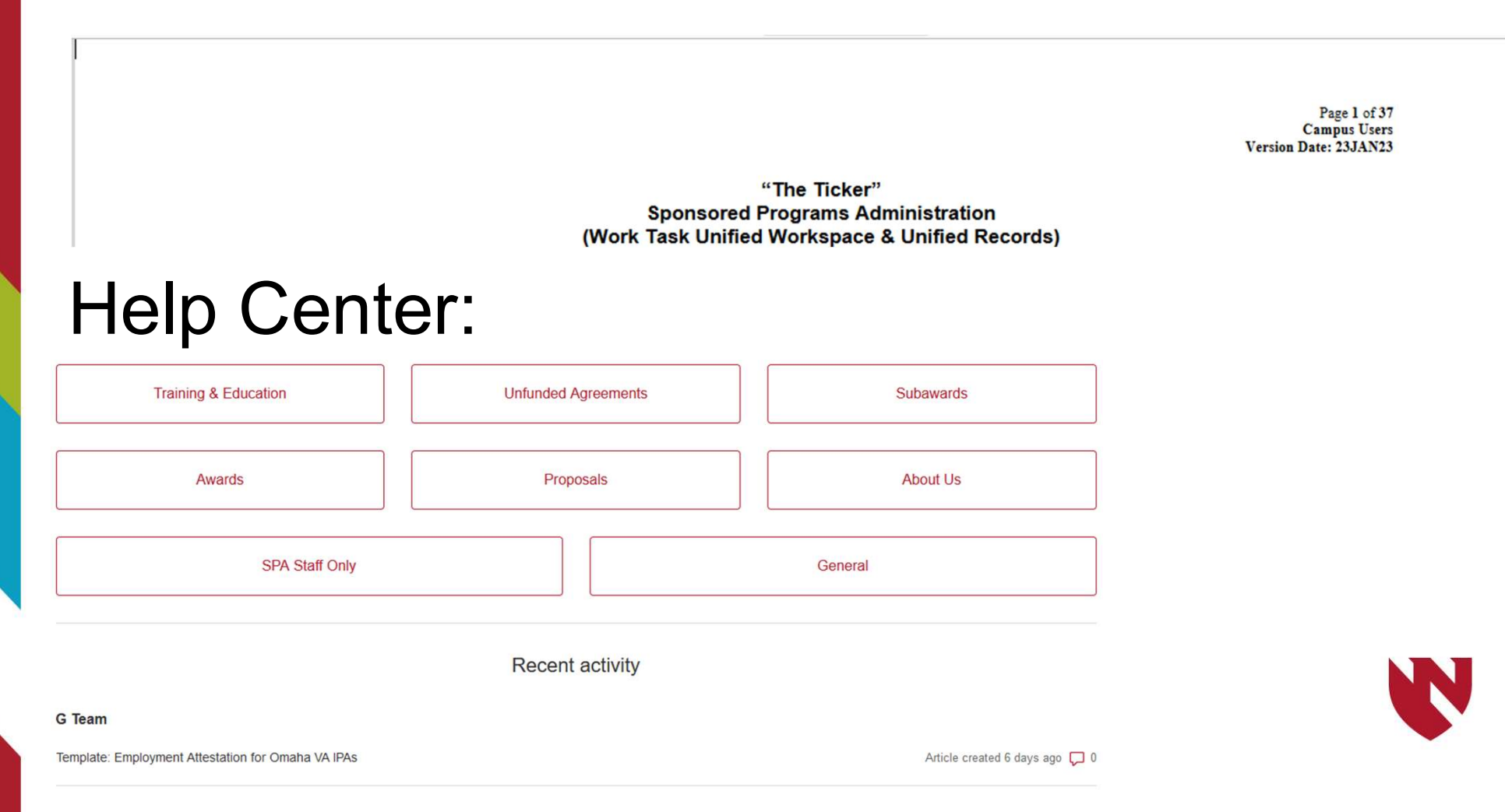

#### Advantages

- Reduces "email overwhelm;" reduces the chance of "losing" a task
- Unified workspace/unified record
- Transparency; ability to "self-serve" a status update

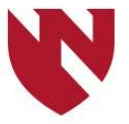

### Safety net

- System
  - Prioritizes tasks
    - Type of task
    - Due date
    - Time between actions
  - Reporting
- Human
  - Analysts "sweep"
  - Managers "sweep"

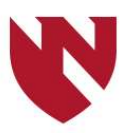

#### Managers "sweep"

- Triaging new tickets
- Reassigning tickets
  - Planned/unplanned absences
  - To equalize workload
- Secondary review/action
  - Submit an application
  - Sign a document
  - Release an award to SPAcctng

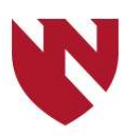

## How to create a ticket:

- Create ticket in system (demo to follow)
- Send an email to:

support@unmcspa.zendesk.com

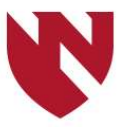

#### Tips on creating a ticket in the Ticker

#### Start by choosing the correct Form:

- **Submissions:** Proposals and other related actions (JIT, RPPR, Closeout) on a deadline.
- **G Team: Award Set up:** A Notice of Award or Grant Letter has been received and needs to be set up.
- **K Team: Open Negotiations:** All contract actions that are not on the FDP Subaward Template. This include Grant Letters that have negotiable terms and conditions.
- K Team: FDP Subs Ticker: Subawards on the FDP Template

### How to select the type of deadline

14) Type of Deadline (Hard, Target or NIH RPPR/GMS-Requested JIT): Select the type of deadline that corresponds with your intent to submit. In this case, we will continue the example of a NIH R01 proposal due on June 5<sup>th</sup>. If you are unsure of your deadline type, check your FOA/RFP.

AC) THE ALVALANCE AND A UT AND MENTED

| Type of Deadline (Hard, Target or NIH RPPR/GMS-Requested JIT)                            |
|------------------------------------------------------------------------------------------|
| -                                                                                        |
| Hard Deadline (Competitive Proposals or Other Submissions per Sponsor)                   |
| Target Deadline (Non-Competitive Proposals and Other Submissions not on a Hard Deadline) |
| NIH RPPR "Deadline" (Non-Competitive Proposals)                                          |
| NIH GMS-Requested JIT (JIT Requested by NIH Human Being - not Commons System)            |
| AUTONO STATES AND AND AND AND AND AND AND AND AND AND                                    |

#### Types of deadlines

- Hard deadline
- Target
- RPPR
- GMS-requested JIT

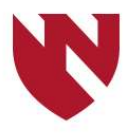

#### How to discern the correct Subaward ticket:

#### Subproposal = G&K Submissions Form:

If another institution has requested subproposal documents for their submission to a prime funder – this is considered a proposal and typically managed by a Grants Analyst.

**Subaward = K Team: FDP Form:** If an institution has provided the subaward under a Federal NOA – and it is ready for review/signature, this will be managed by K Team.

\*A note on Outgoing Subawards – those will be created by the Grants Analyst once the Federal Award has been set up

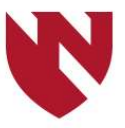

## A note about the "CC" field

• The system's limitations – make this option not a good fit for the workflow.

| 11) <u>CC:</u> This field should be skipped and left<br>blank. One of the benefits of the Ticker<br>forms is that is allows work to be moved | CC (optional) |
|----------------------------------------------------------------------------------------------------|---------------|
|                                                                                                    | Add emails    |
| from email into a unified workspace. All<br>department administrators in the same                                                            |               |
| department will be able to view/add                                                                                                    |               |
| tickets so there is no need to add them                                                                                                    |               |
| manually via this CC field.                                                                                                    |               |

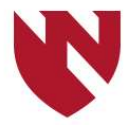

#### How to create a SPA ticket by email

When you email <a href="mailto:support@unmcspa.zendesk.com">support@unmcspa.zendesk.com</a>, please include:

- A brief but concise description of your request
- The PID and IFID, if known
- The due date
- Pl's name and dept
- Any other relevant details, or URLs or attachments for grant applications

This information will help the SPA Managers quickly triage the ticket to get it to the correct SPA Analyst.

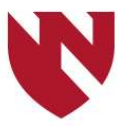

- You do not need to CC your SPA analyst, as they will be notified via the Ticker
- Because the Support email will result in a new ticket, <u>it should only</u> <u>be used to begin a new work task</u> <u>with SPA</u>

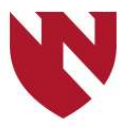

### For notification

| ZD Status                 | SPA Status                      | Email subject line                                                              |
|---------------------------|---------------------------------|---------------------------------------------------------------------------------|
| Blue<br>"Pending"<br>icon | Ball is in<br>campus's<br>court | ACTION REQUIRED: Ticket #<br>12345: Please complete the<br>requested action(s). |
| Orange<br>"Open"<br>icon  | Ball is in<br>SPA's court       | FYI Only: Ticket # 98765: No<br>Dept Action Needed                              |

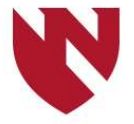

# **Email Notifications** - SPA recommends creating a Rule in Outlook to move emails to a designated

folder.

|                                                                    |                            | -      |              |
|--------------------------------------------------------------------|----------------------------|--------|--------------|
| All Unread                                                         | Search Zendesk (Ctrl+E)    | ρ      | Current Fold |
| ② 🗅 🕘 FROM SUBJECT                                                 | RECEIVED                   | SIZE   | CA 17        |
| Date: Today                                                        |                            |        |              |
| Kristin Morri FYI Only: Ticket # 10257: No Dept Action Needed      | Tue 2/21/2023 1:30 PM      | 105 KB |              |
| Christopher ACTION REQUIRED: Ticket # 10143: Please complete the   | reg Tue 2/21/2023 1:27 PM  | 8 MB   |              |
| Kyle Monte FYI Only: Ticket # 10257: No Dept Action Needed         | Tue 2/21/2023 1:21 PM      | 1 MB   |              |
| Micah Mora FYI Only: Ticket # 10199: No Dept Action Needed         | Tue 2/21/2023 1:10 PM      | 100 KB |              |
| Micah Mora FYI Only: Ticket # 10001: No Dept Action Needed         | Tue 2/21/2023 1:03 PM      | 105 KB |              |
| Helen Lewis ACTION REQUIRED: Ticket # 10235: Please complete the   | req Tue 2/21/2023 12:52 PM | 100 KB |              |
| Helen Lewis ACTION REQUIRED: Ticket # 10235: Please complete the   | req Tue 2/21/2023 12:48 PM | 334 KB |              |
| Matt McCoy ACTION REQUIRED: Ticket # 10001: Please complete the    | req Tue 2/21/2023 12:43 PM | 1 MB   |              |
| Shannon Ro ACTION REQUIRED: Ticket # 10265: Please complete the    | req Tue 2/21/2023 12:32 PM | 726 KB |              |
| Christopher ACTION REQUIRED: Ticket # 9960: Please complete the re | equ Tue 2/21/2023 12:27 PM | 866 KB |              |
| Sara Dejano ACTION REQUIRED: Ticket # 9821: Please complete the re | equ Tue 2/21/2023 12:24 PM | 2 MB   |              |
| Renee Hill ( FYI Only: Ticket # 9821: No Dept Action Needed        | Tue 2/21/2023 12:14 PM     | 2 MB   |              |
| Kristin Morri FYI Only: Ticket # 10257: No Dept Action Needed      | Tue 2/21/2023 12:02 PM     | 104 KB |              |
| Elaine Payn ACTION REQUIRED: Ticket # 10267: Please complete the   | req Tue 2/21/2023 12:01 PM | 729 KB |              |
| Stephen Zi FYI Only: Ticket # 10125: No Dept Action Needed         | Tue 2/21/2023 12:00 PM     | 1 MB   |              |
| Kristin Morri FYI Only: Ticket # 10257: No Dept Action Needed      | Tue 2/21/2023 11:59 AM     | 105 KB |              |
| Helen Lewis FYI Only: Ticket # 9659: No Dept Action Needed         | Tue 2/21/2023 11:54 AM     | 906 KB |              |
| Charles Mari ACTION REQUIRED: Ticket # 10064: Please complete the  | req Tue 2/21/2023 11:53 AM | 429 KB |              |
| Charles Mari FYI Only: Ticket # 10064: No Dept Action Needed       | Tue 2/21/2023 11:53 AM     | 427 KB |              |
| Johna Bellin ACTION REQUIRED: Ticket # 10199: Please complete the  | req Tue 2/21/2023 11:53 AM | 99 KB  |              |
| Helen Lewis FYI Only: Ticket # 9659: No Dept Action Needed         | Tue 2/21/2023 11:48 AM     | 553 KB |              |
| Kristin Morri FYI Only: Ticket # 10189: No Dept Action Needed      | Tue 2/21/2023 11:45 AM     | 273 KB |              |
| Lee Jaramill FYI Only: Ticket # 10173: No Dept Action Needed       | Tue 2/21/2023 11:41 AM     | 105 KB |              |
| Lee Jaramill ACTION REQUIRED: Ticket # 10215: Please complete the  | req Tue 2/21/2023 11:41 AM | 109 KB |              |
| Stephen Zi ACTION REQUIRED: Ticket # 9872: Please complete the re  | equ Tue 2/21/2023 11:41 AM | 764 KB |              |
| Amy Dodso FYI Only: Ticket # 7896: No Dept Action Needed           | Tue 2/21/2023 11:37 AM     | 97 KB  |              |
| Kyle Monte FYI Only: Ticket # 10257: No Dept Action Needed         | Tue 2/21/2023 11:36 AM     | 1 MB   |              |
| Amy Dodso ACTION REQUIRED: Ticket # 10120: Please complete the     | reg Tue 2/21/2023 11:36 AM | 102 KB |              |

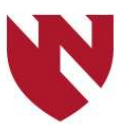

#### To update a ticket via email

#### Tue 2/21/2023 1:34 PM

UNMC Sponsored Programs Administration <support@unmcspa.zendesk.com>

ACTION REQUIRED: Ticket # 10270: Please complete the requested action(s).

To 📕 DeCarolis, Bethany L

You replied to this message on 2/21/2023 1:36 PM. If there are problems with how this message is displayed, click here to view it in a web browser.

#### This Message Is From an External Sender

This message came from outside your organization.

Non-UNMC email

##- Please type your reply above this line -##

#10270 [unmcspa.zendesk.com] - MY TEST EMAIL

Bethany DeCarolis (UNMC Sponsored Programs Administration)

Feb 21, 2023, 1:34 PM CST

Status Updated: <u>#2 [unmcspa.zendesk.com]</u>: Campus: Waiting Until Release to SPA for Review/Submission. The SI provide items for review/submission at least three business days before the sponsor's due date.

Thanks for letting us know.

You are an agent. Add a comment by replying to this email or view ticket in Zendesk Support [unmcspa.zendesk.com].

#### Ticket # 10270 Status Pending Requester Bethany DeCarolis CCs -Group SPA Analysts Assignee Bethany DeCarolis Priority Normal Type Task Channel By Mail

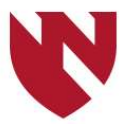

#### When a Ticket is **NOT** needed:

## Following up with the other party on the status of a contract action.

Department Administrators and Coordinators are free to follow up directly with the other institution to check on the status of an Amendment or Subaward.

#### Where to look for the contact:

- The Letter of Intent UNMC forwarded
- Year 1 Subaward Attachment 3A
- Previous Amendment central email should be noted on front page.

**Exceptions:** If you are providing revised proposal documents or supporting materials for the Pass Thru Entity's RPPR or JIT – SPA will review and submit

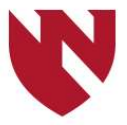

#### When a Ticket is **NOT** needed:

#### **Financial Progress Reports**

Sponsored Programs Accounting is responsible for the financial progress reports. You can reach out directly to SPAccounting on status.

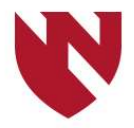

### When a Ticket is **NOT** needed:

#### Any contracts that are being managed by UNeHealth

- Clinical Trial Agreements
- Internal No Cost Extensions for industry clinical trials. If the WBS ends in 888 it is a UNeHealth project and you can reach out to Amanda Leingang.

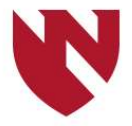

#### Timing on Outgoing Subaward Tickets:

- The process in SPA is when the primary grant award is set up and released to SPAccounting the Grant Analyst will create a ticket and hand off the subaward request to the K Team. This helps prevent duplication.
- If the primary award is set up and you do not see a Sub-Out ticket please reach out to <u>spadmin@unmc.edu</u> and the Grant Analyst.

Exceptions: Pilot awards for active Grants. These can occur outside the normal grant set up flow – and if a subaward or amendment is needed, please feel free to create a ticket.

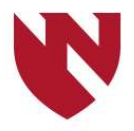

# What if you don't see a RPPR or JIT ticket?

If the central Zendesk email address was copied on the email notice sent from SPA (<u>support@unmcspa.zendesk.com</u>), a ticket is pending triage from a SPA manager – and once updated, it will be visible.

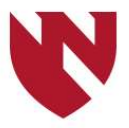

## Demonstration / Q&A / Demo

# Any volunteers?

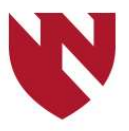